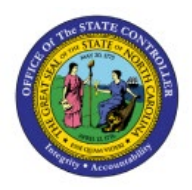

**Cycle Counting Process** 

**QUICK REFERENCE GUIDE INV-44** 

#### Purpose

The purpose of this Quick Reference Guide (**QRG**) is to provide step-by-step guidance on how to Manage ABC Class, Define Cycle Counts, Enter Count Results, and Approve Count in the North Carolina Financial System (**NCFS**).

This QRG is to be used in conjunction with Web-Based Trainings (WBT) **INV103-Warehouse Staff** and **INV110-Warehouse Approver** and Instructor Led Trainings (ILT) **INV105-Inventory Management** and **INV101-Inventory Agency Manager** as well as **INV-03, INV-15, INV-20,** and **INV-28** found here: <u>https://www.osc.nc.gov/training/ncfs-help-documents</u>.

### Introduction and Overview

This QRG covers the cycle counting process for inventory agencies using NCFS. The cycle counting process is used to assess stock levels within an inventory organization and correct any discrepancies.

### Manage ABC Classes, Assignment Groups & Classification Sets

Note: This portion of the cycle counting process is managed by the Inventory Agency Manager security role user with associated course **INV101 – Inventory Agency Manager.** 

To manage ABC classes, assignment groups & classification sets in NCFS, please follow the steps below:

- 1. Log in to the NCFS portal with your credentials to access the system.
- 2. On the Home page, under the My Enterprise tab, click the Setup and Maintenance app.

|   | Good morning,        | Training Su      | iper U       | ser 1!        |                 |  |
|---|----------------------|------------------|--------------|---------------|-----------------|--|
| < | Expenses Procurement | My Enterprise    | Tools        | Configuration | Others          |  |
|   | QUICK ACTIONS        | APPS             |              |               |                 |  |
|   | Available Features   | Offeri           | ings         | New Features  | Feature Updates |  |
|   |                      | Setup<br>Mainter | and<br>nance | +             |                 |  |

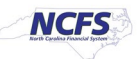

3. Select the **Manufacturing and Supply Chain Materials Management** option from the *Setup: Financials* drop-down choice list.

| Setup: Financials          | ■ ?)                     |                     |                                                                                      |    |
|----------------------------|--------------------------|---------------------|--------------------------------------------------------------------------------------|----|
|                            | Financials               |                     |                                                                                      |    |
| Latest Export SReady for c | Manufacturing and Supply | Chain Materials Man | anagement validation 11/1/22 4:48 AM                                                 |    |
| Functional Areas           | Procurement              |                     | asks                                                                                 |    |
|                            | Product Management       |                     |                                                                                      |    |
| * Initial Users            |                          | Shared              | Initial Users                                                                        |    |
| * Enterprise Profile       |                          | Shared              | View <b>v</b> Format <b>v</b> III Freeze Tetach IV Wrap Show Required Tasks <b>v</b> |    |
| * Legal Structures         |                          | Shared              | Task S                                                                               | со |
| * Financial Reporting Stru | uctures                  | Shared              | Run User and Roles Synchronization Process                                           |    |
| * General Ledger           |                          | •                   | Columns Hidden 4                                                                     |    |
| * Organization Structures  |                          | Shared              |                                                                                      |    |
| * Resources                |                          |                     |                                                                                      |    |
|                            |                          |                     |                                                                                      |    |

4. In the *Inventory Management* section, click the Manage ABC Classes link.

| * Suppliers                | Shared 🔽 📩 | Inventory Management                                      |
|----------------------------|------------|-----------------------------------------------------------|
| * Facilities               | °¢ 🔽       | View 🔻 Format 👻 🏢 Freeze 🔛 Detach 🚽 Wrap Show All Tasks 🗸 |
| * Users and Security       | Shared     | Task Scope                                                |
| * Items                    | Shared     | Manage Inventory Locator Key Plexileio Advances and Types |
| Carriers and Transit Times | <b>C3</b>  | Manage Material Statuses                                  |
| * Catalogs                 | Shared     | Manage Subinventories and Locators                        |
| Inventory Management       |            | Manage ABC Classification Sets                            |
| Receiving                  | Shared     | Manage ABC Assignment Groups                              |
| * Shipping                 | <b>C</b> 2 | Manage Interorganization Parameters                       |
| Receipt Accounting         | Shared     | Manage Intersubinventory Parameters                       |
| * Cost Accounting          | °¢ 🔽       | Manage Account Aliases                                    |
| * Cost and Profit Planning | •          | Columns Hidden 4                                          |
| Supply Chain Oreboatration |            |                                                           |

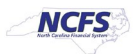

5. Select the **Organization**. In this example, we chose **4210451**.

| Select Organ   | ization |            | ×              |
|----------------|---------|------------|----------------|
| * Organization | 4210451 |            | •              |
|                |         | 0 <u>K</u> | <u>C</u> ancel |
|                |         |            |                |
|                |         |            |                |
|                |         |            |                |
|                |         |            |                |

6. On the **Manage ABC Classes** page, click the **Add [+]** Icon and enter the **ABC Class** and **Description**. Click the **Save and Close** button.

| Manage ABC Classes ⑦ | Inventory Organization 4210451 | Change Organization Sa | ave Save and Close Cancel |
|----------------------|--------------------------------|------------------------|---------------------------|
| Search               |                                |                        |                           |
| Search Results       |                                |                        |                           |
| Actions 🔻 View 👻 🕂 🗙 |                                |                        |                           |
| * ABC Class          | Description                    | * Start Date           | End Date                  |
| Class A              | Most Important Items           | 5/15/23                | m/d/yy                    |
| Class B              | Medium Important Items         | 5/15/23                |                           |
| Class C              | Less Important Items           | 5/15/23                |                           |
| A Class              | High Value Items               | 12/19/22               |                           |
| B Class              | Medium Value Items             | 12/19/22               |                           |
| C Class              | Low Value Items                | 12/19/22               |                           |

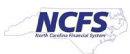

| * Suppliers                | Shared 💌 📩 | Inventory Management                                                                    |
|----------------------------|------------|-----------------------------------------------------------------------------------------|
| * Facilities               | °¢ 🔽       | View 🔻 Format 👻 🔟 Freeze 🔛 Detach 🚽 Wrap Show All Tasks 🗸                               |
| * Users and Security       | Shared     | Task Scope                                                                              |
| * Items                    | Shared     | Manage Inventory Locator Key Flexifield Analoge Inventory Transaction Sources and Types |
| Carriers and Transit Times | •          | Manage Material Statuses                                                                |
| * Catalogs                 | Shared     | Manage Subinventories and Locators                                                      |
| Inventory Management       | •          | Manage ABC Classification Sets                                                          |
| Receiving                  | Shared     | Manage ABC Assignment Groups                                                            |
| * Shipping                 | •          | Manage Interorganization Parameters                                                     |
| Receipt Accounting         | Shared     | Manage Intersubinventory Parameters                                                     |
| * Cost Accounting          | °\$ 🔽      | Manage Account Aliases                                                                  |
| * Cost and Profit Planning |            | Columns Hidden 4                                                                        |
| Supply Chain Orchestration |            |                                                                                         |

7. In the *Inventory Management* section, click Manage ABC Classification Sets.

8. Enter the information in *Create ABC Classification Set* section and the *Criteria* field. Click the **Submit** button. This redirects you to the **Set-up and Maintenance** page.

| sifica | Create ABC Classification Set     | _                                 | Change                |
|--------|-----------------------------------|-----------------------------------|-----------------------|
|        | * Name 4210451 SIT Classification | Subinventory                      | v                     |
|        | Description                       | Valuation<br>Scope Organization ~ |                       |
|        | Content Scope Organization ~      |                                   |                       |
| Vie    | Specifications                    | -                                 |                       |
| De     | * Criteria Current on-hand value  | End Date m/d/yy                   | tion<br>e             |
| . 421  | Start Date m/d/yy                 |                                   | ization               |
|        | Additional Information            |                                   |                       |
|        |                                   |                                   | Submit <u>C</u> ancel |
|        |                                   |                                   |                       |

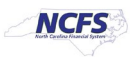

| * Suppliers                | Shared 🔽 📩 | Inventory Management                                                                   |
|----------------------------|------------|----------------------------------------------------------------------------------------|
| * Facilities               | °¢ 🔽       | View 🔻 Format 👻 🔟 Freeze 🚔 Detach 斗 Wrap Show All Tasks 🗸                              |
| * Users and Security       | Shared     | Task Scope                                                                             |
| * Items                    | Shared     | Manage Inventory Locator Key Flexifield Manage Inventory Transaction Sources and Types |
| Carriers and Transit Times | •          | Manage Material Statuses                                                               |
| * Catalogs                 | Shared     | Manage Subinventories and Locators                                                     |
| Inventory Management       | •          | Manage ABC Classes Manage ABC Classification Sets                                      |
| Receiving                  | Shared     | Manage ABC Assignment Groups                                                           |
| * Shipping                 | <          | Manage Interorganization Parameters                                                    |
| Receipt Accounting         | Shared     | Manage Intersubinventory Parameters                                                    |
| * Cost Accounting          | °¢ 🔽       | Manage Account Aliases                                                                 |
| * Cost and Profit Planning |            | Columns Hidden 4                                                                       |
|                            |            |                                                                                        |

9. In the *Inventory Management* section, click the Manage ABC Assignment Groups.

#### 10. Enter the Assignment Group Name and ABC Classification Set.

#### Create ABC Assignment Group ⑦

Associate ABC classes with an ABC classification set. Prioritize items for individual tasks, such as planning or cycle counting, by associating them to specific ABC classes.

| ABC Assignment Gro      | up                             |     |
|-------------------------|--------------------------------|-----|
| * Assignment Group Name | 4210451 SIT                    |     |
| ABC Classification Set  | 4210451 SIT Classification Set |     |
| Subinventory            |                                |     |
| Valuation Scope         | Organization                   |     |
| Additional Information  |                                | —   |
| ABC Classes             |                                |     |
| Actions  View           | ×                              |     |
| * Sequence 🗢 🗢 * Nar    | ne Descriptio                  | ion |
| 4                       |                                |     |

Save Save and Close Cancel

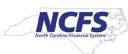

11. In the *ABC Classes* section, click the **Add [+]** icon. Enter the required details and click the **Save and Close** button.

| Create ABC Assignment Group ⑦                                                                                                    | Save Save and Close Cancel          |  |  |  |  |  |  |  |  |  |
|----------------------------------------------------------------------------------------------------|-------------------------------------|--|--|--|--|--|--|--|--|--|
| Associate ABC classes with an ABC classification set. Prioritize items for individual tasks, such as planning or cycle counting, by associating them to specific ABC classes. |                                     |  |  |  |  |  |  |  |  |  |
| ABC Assignment Group                                                                                                    |                                     |  |  |  |  |  |  |  |  |  |
| * Assignment Group Name 4210451 SIT                                                                                                    | * Assignment Group Name 4210451 SIT |  |  |  |  |  |  |  |  |  |
| ABC Classification Set 4210451 SIT Classification Set                                                                                                    | •                                   |  |  |  |  |  |  |  |  |  |
| Subinventory                                                                                                    |                                     |  |  |  |  |  |  |  |  |  |
| Valuation Scope Organization                                                                                                    |                                     |  |  |  |  |  |  |  |  |  |
| Additional Information                                                                                                    |                                     |  |  |  |  |  |  |  |  |  |
| ABC Classes                                                                                                    |                                     |  |  |  |  |  |  |  |  |  |
| Actions 🕶 View 💌 🕂 🗙                                                                                                    | Actions 🗸 View 🗶 🕂 🗶                |  |  |  |  |  |  |  |  |  |
| * Sequence * Name Description                                                                                                    |                                     |  |  |  |  |  |  |  |  |  |
| 30 C Class                                                                                                    | Low Value Items                     |  |  |  |  |  |  |  |  |  |
| 20 B Class                                                                                                    | Medium Value Items                  |  |  |  |  |  |  |  |  |  |
| 10 A Class                                                                                                    | High Value Items                    |  |  |  |  |  |  |  |  |  |

#### 12. In the *Inventory Management* section, click the Manage ABC Assignment Groups link.

| * Suppliers                | Shared          | Inventory Management                                      |
|----------------------------|-----------------|-----------------------------------------------------------|
| * Facilities               | °¢ 🔽            | View 🔻 Format 👻 🧰 Freeze 📰 Detach 🚽 Wrap Show All Tasks 🗸 |
| * Users and Security       | Shared          | Task Scope                                                |
| * Items                    | Shared          | Manage Inventory Locator Key Flexfield                    |
|                            |                 | Manage Inventory Transaction Sources and Types            |
| Carriers and Transit Times | • • • • • • • • | Manage Material Statuses                                  |
| * Catalogs                 | Shared 💌        | Manage Subinventories and Locators                        |
| Inventori Management       |                 | Manage ABC Classes                                        |
| inventory management       |                 | Manage ABC Classification Sets                            |
| Receiving                  | Shared          | Manage ABC Assignment Groups                              |
| * Shipping                 | <b>C3</b>       | Manage Interorganization Parameters                       |
| Receipt Accounting         | Shared          | Manage Intersubinventory Parameters                       |
|                            |                 | Manage Account Aliases                                    |
| * Cost Accounting          | °o 💶            | Columna Hidden 4                                          |
| * Cost and Profit Planning |                 | Columns Hidden 4                                          |

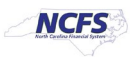

13. Click the **Perform ABC Assignments** button.

| Manage ABC Assignment Groups ② |                  |          |                  |             | inventory Organization | 4210451 | Change Organization | Save Sa      | we and Close Cancel |                              |
|--------------------------------|------------------|----------|------------------|-------------|------------------------|---------|---------------------|--------------|---------------------|------------------------------|
| ▶ Search                       |                  |          |                  |             |                        |         |                     |              |                     |                              |
| Search Results ⑦               | Search Results ⑦ |          |                  |             |                        |         |                     |              |                     |                              |
| Actions • View •               | + /              | ×        | Perform ABC A    | ssignments  | Update ABC Assignme    | nts     |                     |              |                     |                              |
| Assignment<br>Group Name       | ▲⊽ ,             | BC Clas  | ssification Set  | Description | Criteria               |         | 1                   | Subinventory | Valuation<br>Scope  | Number of ABC<br>Assignments |
| 4210451 SIT AG                 | 4                | 210451 8 | IT Classificatio | 4210451 SIT | Cl Current on-hand va  | lue     |                     |              | Organization        | All                          |
|                                |                  |          |                  |             |                        |         |                     |              |                     |                              |
|                                |                  |          |                  |             |                        |         |                     |              |                     |                              |
|                                |                  |          |                  |             |                        |         |                     |              |                     |                              |

14. Enter the **Sequence** number and click the **Submit** button.

| Perform ABC Assignments ⑦           |                                             |                          |                    |                     |                                               |  |  |
|-------------------------------------|---------------------------------------------|--------------------------|--------------------|---------------------|-----------------------------------------------|--|--|
| ABC Assignment Group Details        |                                             |                          |                    |                     |                                               |  |  |
| Assignmen                           | Anne 4210451 SI                             | Subinventory             |                    |                     |                                               |  |  |
| ABC Classifica                      | tion Set 4210451 SIT                        | T Classification         |                    |                     | Total Items 517                               |  |  |
| Des                                 | Description Set Total Value 9,947,429.90USD |                          |                    |                     |                                               |  |  |
| ABC Assignment<br><sub>View</sub> ▼ | Criteria                                    |                          |                    |                     |                                               |  |  |
| Name                                | Sequence                                    | Inventory Value<br>(USD) | Item<br>Percentage | Value<br>Percentage | Item Description                              |  |  |
| A Class                             | 10                                          | 5,209,543.45             | 1.93               | 52.37 0002364       | 8 OZ. STYROFOAM DRINK CUP W/O LID AND HANDLES |  |  |
| B Class                             | 20                                          | 6,152,518.07             | 3.87               | 61.85               | ORANGE JUICE, UNSWEETENED, 12/46 OZ CANS/CASE |  |  |
| C Class                             | 517                                         | 9,947,429.90             | 100                | 100 70001798        | TEST/TEST PPP                                 |  |  |
|                                     |                                             |                          |                    |                     |                                               |  |  |

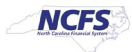

### **Define Cycle Count**

Note: This portion of the cycle counting process is managed by the Inventory Warehouse Manager security role user with associated course **INV105 – Inventory Warehouse Manager.** 

To define cycle count in NCFS, please follow the steps below:

1. On the **Home** page, click the **Supply Chain Management** tab and click the **Inventory Management** app.

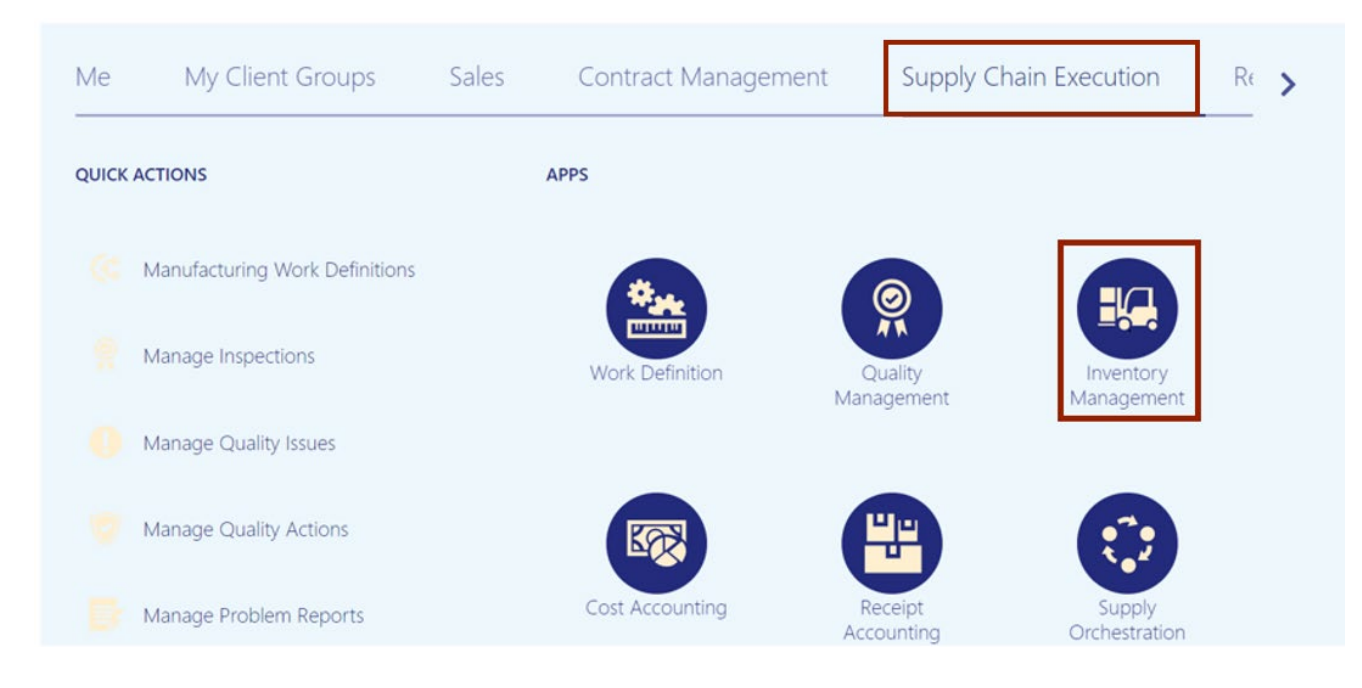

2. On the **Inventory Management** dashboard, click the **View By** [ <a>[ <a>] icon. Click the Inventory Organization drop-down choice list, select the Inventory Organization. For this example, we choose **4210451**. Click the **Apply** button.</a>

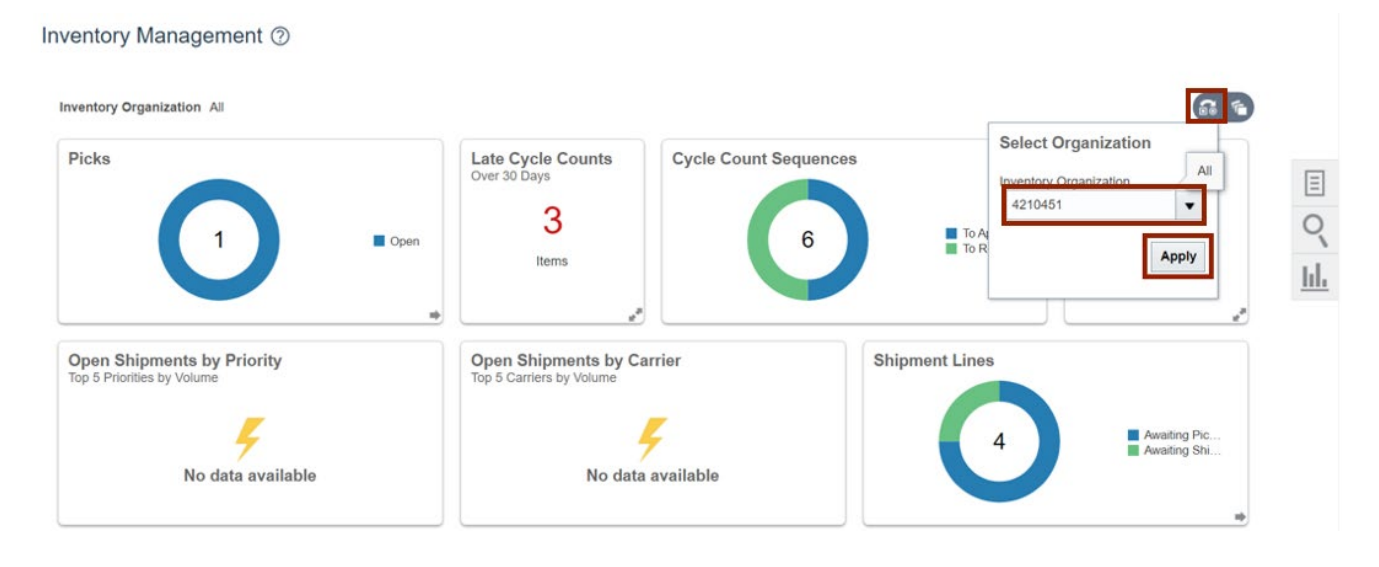

NORTH CAROLINA OFFICE OF THE STATE CONTROLLER

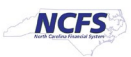

3. Click the Tasks [ ] icon. Click the *Show Tasks* drop-down choice list, then select **Counts** and click **Create Cycle Count**.

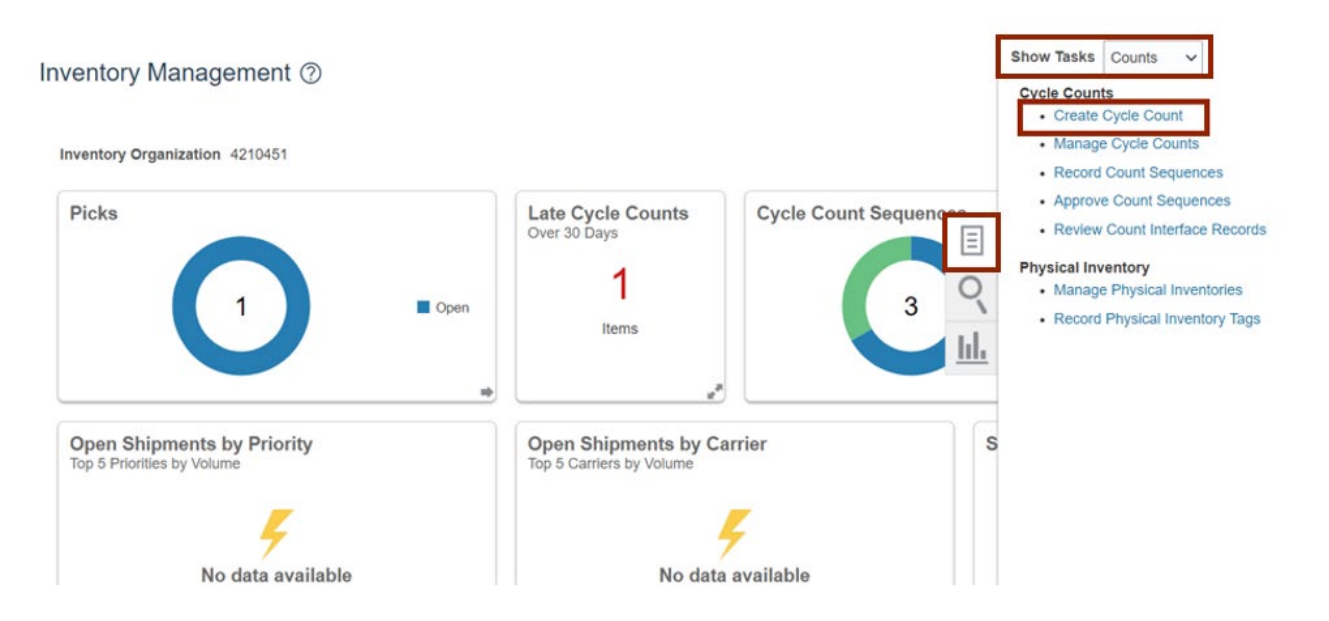

 Enter the Count Name in the Count Name field. In this example, we choose 4210451 SIT Cycle Count1. Enter the Description as required. In this example, we entered 4210451 SIT Cycle Count1.

|                                                                                      |                                       |                                                       | Inventory Organization 4210451   | 1 Change Organization   |
|--------------------------------------------------------------------------------------|---------------------------------------|-------------------------------------------------------|----------------------------------|-------------------------|
| 1 2                                                                                  |                                       | - (4) (5)                                             | 6 7                              |                         |
| Enter Primary Details Define Sched<br>Approve                                        | ules and Define Parameters Defination | ne Item Categories Define Items in Item<br>Categories | Define Classes and Review        |                         |
| Create Cycle Count: Enter Primary Detail                                             | s ⑦                                   |                                                       | Back Next Save                   | e Save and Close Cancel |
| * Count Name 4210451 5                                                               | SIT Cycle Count1                      |                                                       | Description 4210451 SIT Cycle Co | ount1                   |
| Cycle C                                                                              | Count by Item Category                |                                                       |                                  |                         |
| Subinventories to Count                                                              |                                       |                                                       |                                  |                         |
| Actions • View • 📴 Include in Count Exclude fr                                       | rom Count                             |                                                       |                                  |                         |
|                                                                                      |                                       |                                                       |                                  |                         |
| 4                                                                                    |                                       |                                                       | ~                                |                         |
|                                                                                      |                                       | Include in Cour                                       | v                                |                         |
| Subinventory<br>01A1                                                                 |                                       | Include in Cour                                       | √)                               |                         |
| Subinventory     01A1     01A2                                                       |                                       | Include in Cour                                       | √]                               | i                       |
|                                                                                      |                                       | Include in Cour<br><br>                               | √]<br>st                         | *                       |
| ✓           Subinventory           01A1           01A2           01A3           01A4 |                                       | Include in Cour<br><br><br>                           | √<br>nt                          | ĺ                       |

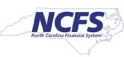

5. You can select a **Subinventory**. Either you can add them one by one, or you can hold the CTRL key and select **multiple Subinventories**, and then click the **Include in Count** button.

| ctions • View • 🔄 Include in Count | Exclude from Count |                  |  |
|------------------------------------|--------------------|------------------|--|
|                                    |                    |                  |  |
| Subinventory                       | ▲▽                 | Include in Count |  |
| 01A1                               |                    | —                |  |
| 01A2                               |                    | _                |  |
| 01A3                               |                    | _                |  |
| 01A4                               |                    | -                |  |
| D1B1                               |                    | -                |  |
| 01B2                               |                    | -                |  |
| 01B3                               |                    | -                |  |
| 01B4                               |                    | -                |  |

6. Scroll down to the *Synchronize Count Classes and Items with ABC Group* section, then select the ABC Assignment Group.

For this example, we choose **4210451 SIT AG.** From the *Synchronization Mode*, select the **Complete** radio button.

Note: ABC Assignment Groups are an optional step. Cycle counts can be scheduled directly instead.

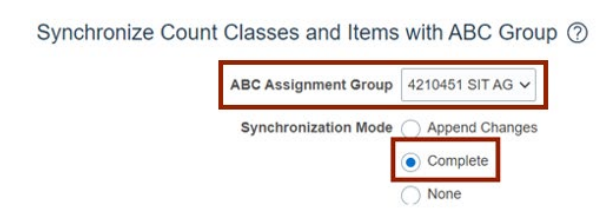

| Synchronize ABC association |
|-----------------------------|
| Delete additional items     |

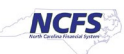

### 7. Scroll up to the top of the page, click the **Next** button.

|                                                                                     |                                   |                   |                        |                                    | Inventory Organi            | zation 4210451     | Change Organization |
|-------------------------------------------------------------------------------------|-----------------------------------|-------------------|------------------------|------------------------------------|-----------------------------|--------------------|---------------------|
| 1                                                                                   | 2                                 |                   | - (4)                  | 5                                  | 6                           | 7                  |                     |
| Enter Primary Details                                                               | Define Schedules and<br>Approvals | Define Parameters | Define Item Categories | Define Items in Item<br>Categories | Define Classes and<br>Items | Review             |                     |
| reate Cycle Count: Enter Prima                                                      | ry Details ⑦                      |                   |                        |                                    | Back                        | Ne <u>x</u> t Save | Save and Close      |
| * Count Name                                                                        | e 4210451 SIT Cycle C             | Count             |                        |                                    | Description 42104           | 51 SIT Cycle Cour  | nt                  |
|                                                                                     | Cycle Count by Ite                | em Category       |                        |                                    |                             |                    |                     |
|                                                                                     |                                   |                   |                        |                                    |                             |                    |                     |
| ubinventories to Count                                                              |                                   |                   |                        |                                    |                             |                    |                     |
| Jbinventories to Count<br>Actions ▼ View ▼ 📑 Include in Count                       | Exclude from Count                | 1                 |                        |                                    |                             |                    |                     |
| Actions  View  Include in Count                                                     | Exclude from Count                | :                 |                        |                                    |                             | ~                  |                     |
| Actions View View Include in Count                                                  | Exclude from Count                |                   |                        | Include in Cou                     | nt                          | ~                  |                     |
| binventories to Count<br>Actions View View Include in Count<br>Subinventory<br>01A1 | Exclude from Count                |                   |                        | Include in Cou                     | nt                          | ~                  |                     |
| Actions View View Irr Include in Count Subinventory 01A1 01A2                       | Exclude from Count                |                   |                        | Include in Cou<br>√<br>√           | nt                          | ~                  |                     |
| Actions View Grant Include in Count Subinventory 01A1 01A2 01A3                     | Exclude from Count                |                   |                        | Include in Cou                     | nt                          | v                  |                     |

8. In the *Schedules* section, select the **Automatically schedule** check box. Click the *Frequency* drop-down choice list, then select **Daily**. In the *Approvals* section, select the *Approval Required* check box.

|                      |                       |                                   |                   |                        |                                    | Inventory Orga              | nization 4210451 | Change Organizati | on             |
|----------------------|-----------------------|-----------------------------------|-------------------|------------------------|------------------------------------|-----------------------------|------------------|-------------------|----------------|
|                      | •                     | 2                                 | 3                 |                        | 5                                  |                             | 7                |                   |                |
|                      | Enter Primary Details | Define Schedules<br>and Approvals | Define Parameters | Define Item Categories | Define Items in Item<br>Categories | Define Classes and<br>Items | Review           |                   |                |
| Create Cycle Co      | ount: Define Sche     | edules and Ap                     | pro ⑦             |                        |                                    | Back                        | Next Save        | Save and Close    | <u>C</u> ancel |
| Currency = US Dollar |                       |                                   |                   |                        |                                    |                             |                  |                   |                |
| Schedules ⑦          |                       |                                   |                   |                        |                                    |                             |                  |                   |                |
|                      |                       | Automatically s                   | schedule          |                        |                                    | Last Scheduled Date         |                  |                   |                |
|                      | * Frequen             | cy Daily 🗸                        |                   |                        |                                    | Next Scheduled Date         | m/d/yy           | ťø                |                |
|                      | * Workday Schedu      | Ile SHIFT SCHEDUL                 | E                 | •                      |                                    |                             |                  |                   |                |
| Approvals (?)        |                       |                                   |                   |                        |                                    |                             |                  |                   |                |
|                      |                       | Approval Requ                     | ired              |                        | Positive Adjus                     | tment Value Tolerance       |                  |                   |                |
|                      | Approval Ty           | pe 💿 Always                       |                   |                        | Negative Adjus                     | tment Value Tolerance       |                  |                   |                |
|                      |                       | If out of toleran                 | ice               |                        |                                    |                             |                  |                   |                |

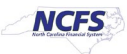

9. Select the **Always** radio button for **Approval Type** if not already selected. Click the **Next** button.

|                      |                       |                                   |                   |                        |                                    | Inventory Organ          | nization 4210451   | Change Organizat | tion   |
|----------------------|-----------------------|-----------------------------------|-------------------|------------------------|------------------------------------|--------------------------|--------------------|------------------|--------|
|                      | •                     | 2                                 | 3                 |                        |                                    | 6                        | (7)                |                  |        |
|                      | Enter Primary Details | Define Schedules<br>and Approvals | Define Parameters | Define Item Categories | Define Items in Item<br>Categories | Define Classes and Items | Review             |                  |        |
| Create Cycle Co      | unt: Define Sche      | dules and Ap                      | pro ⑦             |                        |                                    | Back                     | Ne <u>x</u> t Save | Save and Close   | Cancel |
| Currency = US Dollar |                       |                                   |                   |                        |                                    |                          |                    |                  |        |
| Schedules ⑦          |                       |                                   |                   |                        |                                    |                          |                    |                  |        |
|                      |                       | Automatically s                   | chedule           |                        |                                    | Last Scheduled Date      |                    |                  |        |
|                      | * Frequency           | y Daily ~                         |                   |                        |                                    | Next Scheduled Date      | m/d/yy             | ©∎               |        |
|                      | * Workday Schedul     | BHIFT SCHEDUL                     | E                 | •                      |                                    |                          |                    |                  |        |
| Approvals ⑦          |                       |                                   |                   |                        |                                    |                          |                    |                  |        |
|                      |                       | Approval Requ                     | ired              |                        | Positive Adjust                    | tment Value Tolerance    |                    |                  |        |
|                      | Approval Type         | e 💿 Always                        |                   |                        | Negative Adjust                    | tment Value Tolerance    |                    |                  |        |
|                      | 14                    | If out of toleran                 | ce                |                        |                                    |                          |                    |                  |        |

10. In the Count Parameters section, enter the Starting Count Sequence in the Starting Count Sequence field. For this example, we choose 1. Enter the Maximum Days Before Late in the Maximum Days Before Late field. For this example, we choose 2 (Note: Leave the Maximum Recounts field blank.) Select the Count Zero Quantity check box.

|                                  |                                                                                                    |                   |                        |                                    | Inventory Orga              | nization 4210451 | Change Organization   |
|----------------------------------|----------------------------------------------------------------------------------------------------|-------------------|------------------------|------------------------------------|-----------------------------|------------------|-----------------------|
| $\bigcirc$                       | <ul> <li>Image: A start of the start of the start of</li></ul> | 3                 |                        | 5                                  | 6                           | 7                |                       |
| Enter Primary Details Def        | ine Schedules and<br>Approvals                                                                                                    | Define Parameters | Define Item Categories | Define Items in Item<br>Categories | Define Classes and<br>Items | Review           |                       |
| Create Cycle Count: Define Param | eters ⑦                                                                                                    |                   |                        |                                    | Back                        | Next Save        | Save and Close Cancel |
| Count Parameters ⑦               |                                                                                                    |                   |                        |                                    |                             |                  |                       |
| * Starting Count Sequence        |                                                                                                    | 1                 |                        |                                    |                             | Manual counts    | allowed               |
| * Maximum Days Before Late       |                                                                                                    | 2                 |                        | Manual C                           | ount Sequence Prefix        | c                |                       |
| Maximum Recounts                 |                                                                                                    |                   |                        |                                    | Г                           | Count Zero Qu    | antity                |
| * Start Date                     | 5/15/23                                                                                                    | Ē                 |                        |                                    |                             | Display sugges   | ted quantity          |
| End Date                         | m/d/yy                                                                                                    | 100 E             |                        |                                    |                             | Serialized item  | s allowed             |

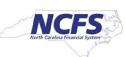

#### 11. Click the **Save** button and click the **Next** button.

|                                  |                                 |                   |                        |                                    | Inventory Organ             | nization 4210451   | Change Organization         |
|----------------------------------|---------------------------------|-------------------|------------------------|------------------------------------|-----------------------------|--------------------|-----------------------------|
| <ul> <li>✓</li> </ul>            | $\odot$                         |                   |                        | - 5                                | 6                           | 7                  |                             |
| Enter Primary Details De         | fine Schedules and<br>Approvals | Define Parameters | Define Item Categories | Define Items in Item<br>Categories | Define Classes and<br>Items | Review             |                             |
| Create Cycle Count: Define Param | eters (?)                       |                   |                        |                                    | Back                        | Ne <u>x</u> t Save | Save and Close Cancel       |
|                                  |                                 |                   |                        |                                    |                             |                    | Last Saved 5/14/23 11:58 PM |
| Count Parameters ⑦               |                                 |                   |                        |                                    |                             |                    |                             |
| * Starting Count Sequence        |                                 | 1                 |                        |                                    |                             | Manual counts      | allowed                     |
| * Maximum Days Before Late       |                                 | 2                 |                        | Manual C                           | ount Sequence Prefix        |                    |                             |
| Maximum Recounts                 |                                 |                   |                        |                                    |                             | Count Zero Qu      | antity                      |
| Start Date                       | 5/15/23                         |                   |                        |                                    |                             | Display sugges     | ted quantity                |
| End Date                         | m/d/yy                          | 0                 |                        |                                    |                             | Serialized item    | s allowed                   |

12. In the *ABC Classes* section, provide the **Counts per year** for the ABC Classes in the **Counts per year** field.

For this example, we choose A Class-200, B Class-150, C Class-100

Note: Provide the *Adjustment Value Tolerance, Quantity Variance Percentage* and *Hit and Miss Percentage* fields if required). Click the **Next** button.

Note: ABC Assignment Groups are an optional step. Cycle counts can be scheduled directly instead.

|                                                                   |                                           |                                     |                       |                               |                                 | , ,                          |                     |                       | ion |
|-------------------------------------------------------------------|-------------------------------------------|-------------------------------------|-----------------------|-------------------------------|---------------------------------|------------------------------|---------------------|-----------------------|-----|
|                                                                   | <ul> <li>—</li> </ul>                     |                                     |                       | 4                             | 5                               | 6                            | 7                   |                       |     |
|                                                                   | Enter Primary Details                     | Define Schedules and D<br>Approvals | efine Parameters      | Define Item Categories        | Define Items in Item Categories | Define Classes and<br>Items  | Review              |                       |     |
| eate Cycle Co                                                     | ount: Define Class                        | ses and Items 🤅                     | 2                     |                               |                                 | <u>B</u> ack N               | e <u>x</u> t Save   | <u>Save and Close</u> | 2   |
| rency = US Dollar                                                 |                                           |                                     |                       |                               |                                 |                              |                     |                       |     |
| C Assignment Group                                                | 4210451 SIT AG                            |                                     |                       |                               |                                 |                              |                     |                       |     |
|                                                                   |                                           |                                     |                       |                               |                                 |                              |                     |                       |     |
| 3C Classes                                                        |                                           |                                     |                       |                               |                                 |                              |                     |                       |     |
| C Classes                                                         | T ~                                       |                                     |                       |                               |                                 |                              |                     |                       |     |
| C Classes<br>Actions ▼ View ▼                                     | + ×                                       | Adjustment Value                    | Tolerance             | Quantity Variance             | Percentage                      | Hit and Miss Per             | centage             |                       |     |
| C Classes                                                         | + ×<br>* Counts per<br>Year               | Adjustment Value<br>Positive        | Tolerance<br>Negative | Quantity Variance<br>Positive | Percentage<br>Negative          | Hit and Miss Per<br>Positive | centage<br>Negative |                       |     |
| C Classes<br>Actions 	✓ View 	✓<br>* ABC Class<br>A Class         | + X<br>* Counts per<br>Year<br>200        | Adjustment Value<br>Positive        | Tolerance<br>Negative | Quantity Variance<br>Positive | Percentage<br>Negative          | Hit and Miss Per<br>Positive | centage<br>Negative |                       |     |
| BC Classes<br>Actions View V<br>* ABC Class<br>A Class<br>B Class | + X<br>* Counts per<br>Year<br>200<br>150 | Adjustment Value<br>Positive        | Tolerance<br>Negative | Quantity Variance<br>Positive | Percentage<br>Negative          | Hit and Miss Per<br>Positive | centage<br>Negative |                       |     |

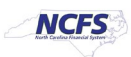

13. Review the details of the cycle count created. Additional details can be viewed by scrolling down.

|                                     |                                                   |                           |                                    | Inventory Orga              | nization 4210451 | Change Organization   |
|-------------------------------------|---------------------------------------------------|---------------------------|------------------------------------|-----------------------------|------------------|-----------------------|
| ✓——                                 |                                                   | 4                         | 5                                  |                             | - 7              |                       |
| Enter Primary Details De            | fine Schedules and Define Parameters<br>Approvals | Define Item<br>Categories | Define Items in Item<br>Categories | Define Classes and<br>Items | Review           |                       |
| Create Cycle Count: Review          |                                                   |                           |                                    | <u>B</u> ack                | Next Save        | Save and Close Cancel |
| Currency = US Dollar                |                                                   |                           |                                    |                             |                  |                       |
| Count Details                       |                                                   |                           |                                    |                             |                  |                       |
| Count Name                          | 4210451 SIT Cycle Count1                          |                           | Su                                 | binventories to Coun        | t 4              |                       |
| Description                         | 4210451 SIT Cycle Count1                          |                           |                                    |                             | Cycle Count I    | by Item Category      |
| Synchronize Count Classes and Items | with ABC Group                                    |                           |                                    |                             |                  |                       |
| ABC Assignment Group                | 4210451 SIT AG                                    |                           |                                    |                             | Synchronize      | ABC association       |
| Synchronization Mode                | Complete                                          |                           |                                    |                             | — Delete additio | onal items            |
| Schedules                           |                                                   |                           |                                    |                             |                  |                       |
|                                     | ✓ Automatically schedule                          |                           |                                    | Last Scheduled Date         | •                |                       |
| Frequency                           | Daily                                             |                           |                                    | Next Scheduled Date         | •                |                       |
| Workday Schedule                    | SHIFT SCHEDULE                                    |                           |                                    |                             |                  |                       |

### 14. Click the **Save** button to save your cycle count.

| Create Cycle Count: Review          |                          | Back                    | Next Save Save and Close Cancel                 |
|-------------------------------------|--------------------------|-------------------------|-------------------------------------------------|
| Currency = US Dollar                |                          |                         |                                                 |
| Count Details                       |                          |                         |                                                 |
| Count Name                          | 4210451 SIT Cycle Count1 | Subinventories to Count | 4                                               |
| Description                         | 4210451 SIT Cycle Count1 |                         | Cycle Count by Item Category                    |
| Synchronize Count Classes and Items | with ABC Group           |                         |                                                 |
| ABC Assignment Group                | 4210451 SIT AG           |                         | <ul> <li>Synchronize ABC association</li> </ul> |
| Synchronization Mode                | Complete                 |                         | <ul> <li>Delete additional items</li> </ul>     |
| Schedules                           |                          |                         |                                                 |
|                                     | ✓ Automatically schedule | Last Scheduled Date     |                                                 |
| Frequency                           | Daily                    | Next Scheduled Date     |                                                 |
| Workdav Schedule                    | SHIFT SCHEDULE           |                         |                                                 |

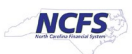

### **Enter Cycle Count Result**

Note: This portion of the cycle counting process is managed by the Inventory Warehouse Staff security role user with associated course **INV103 – Inventory Warehouse Staff.** 

To enter cycle count result in NCFS, please follow the steps below:

1. On the Home page, click the Supply Chain Execution tab.

| Goo        | Good afternoon, Training Super User 1! |                        |                       |                         |   |  |  |  |  |  |  |
|------------|----------------------------------------|------------------------|-----------------------|-------------------------|---|--|--|--|--|--|--|
| Sales      | Contract Management                    | Supply Chain Execution | Receivables           | Supply Chain Plar       | > |  |  |  |  |  |  |
| QUICK ACTI | ONS                                    | APPS                   |                       |                         |   |  |  |  |  |  |  |
| 🌾 Ма       | nufacturing Work Definitions           | <b>*</b> **            | 0                     |                         |   |  |  |  |  |  |  |
| 🤗 Ma       | nage Inspections                       | Work Definition        | Quality               | Inventory<br>Management |   |  |  |  |  |  |  |
| 🦲 Ma       | nage Quality Issues                    |                        | minagement            | minagement              |   |  |  |  |  |  |  |
| 💿 Ма       | nage Quality Actions                   |                        |                       | ::                      |   |  |  |  |  |  |  |
| 📑 Ma       | nage Problem Reports                   | Cost Accounting        | Receipt<br>Accounting | Supply<br>Orchestration |   |  |  |  |  |  |  |

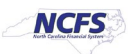

2. Click the Inventory Management app.

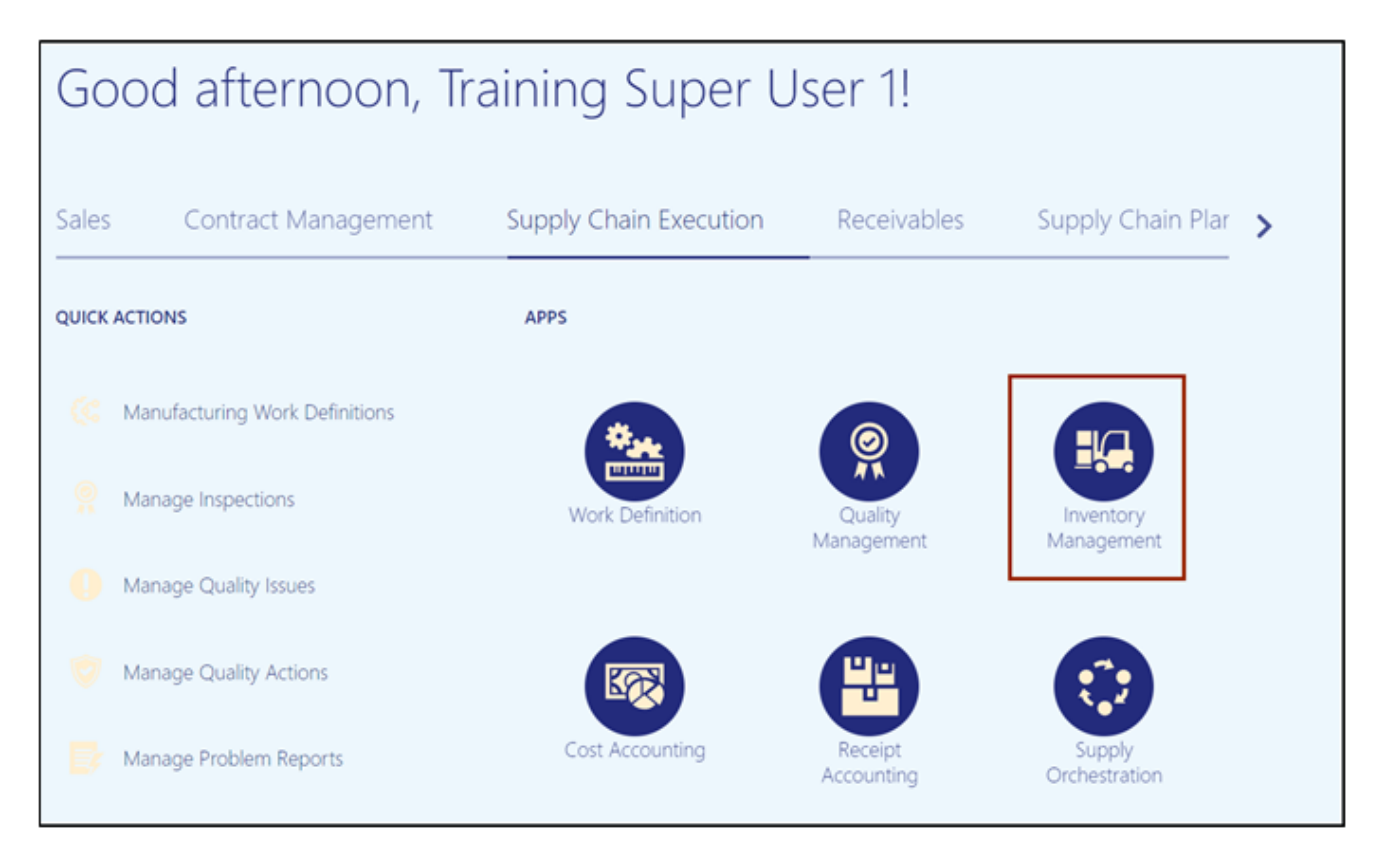

3. On the **Inventory Management** page, click the **View By** Icon [

| Late Cycle Counts                                 | Cycle Count Sequences | 1                       | On-Hand Value | <b>a o</b> |
|---------------------------------------------------|-----------------------|-------------------------|---------------|------------|
| <br>3<br>Items                                    | 6                     | To Approve<br>To Record | \$48.5M       | □          |
| Open Shipments by Car<br>Top 5 Carriers by Volume | rrier                 | Shipment Lines          |               |            |
| No data                                           | available             | No dat                  | a available   |            |

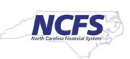

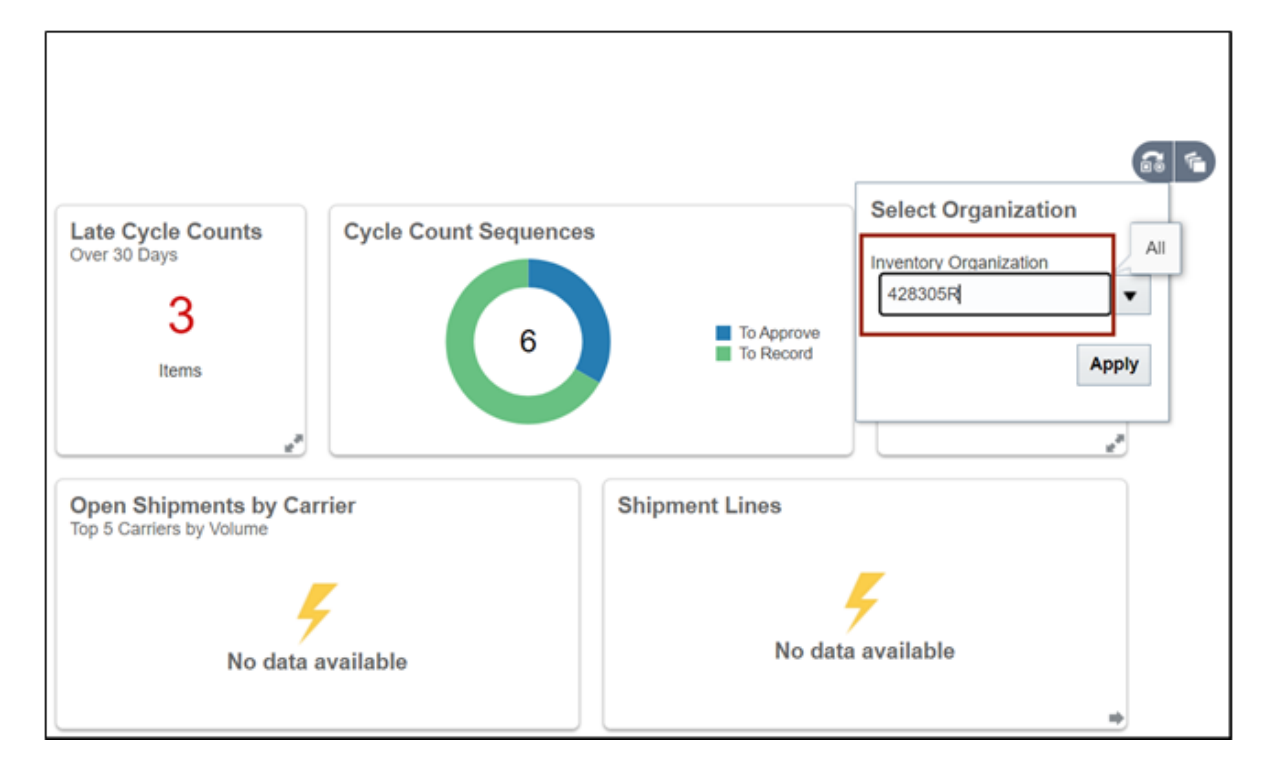

4. Enter the Inventory Organization.

5. Click the **Apply** button.

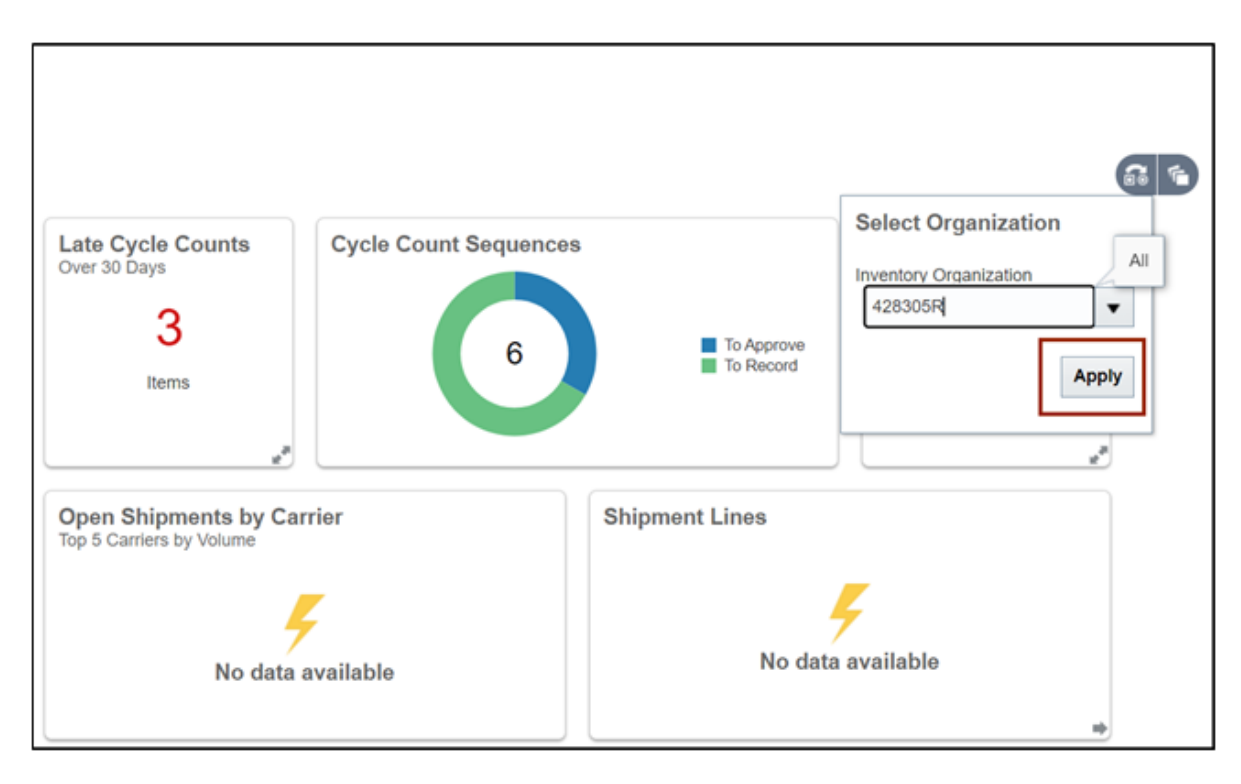

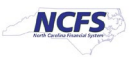

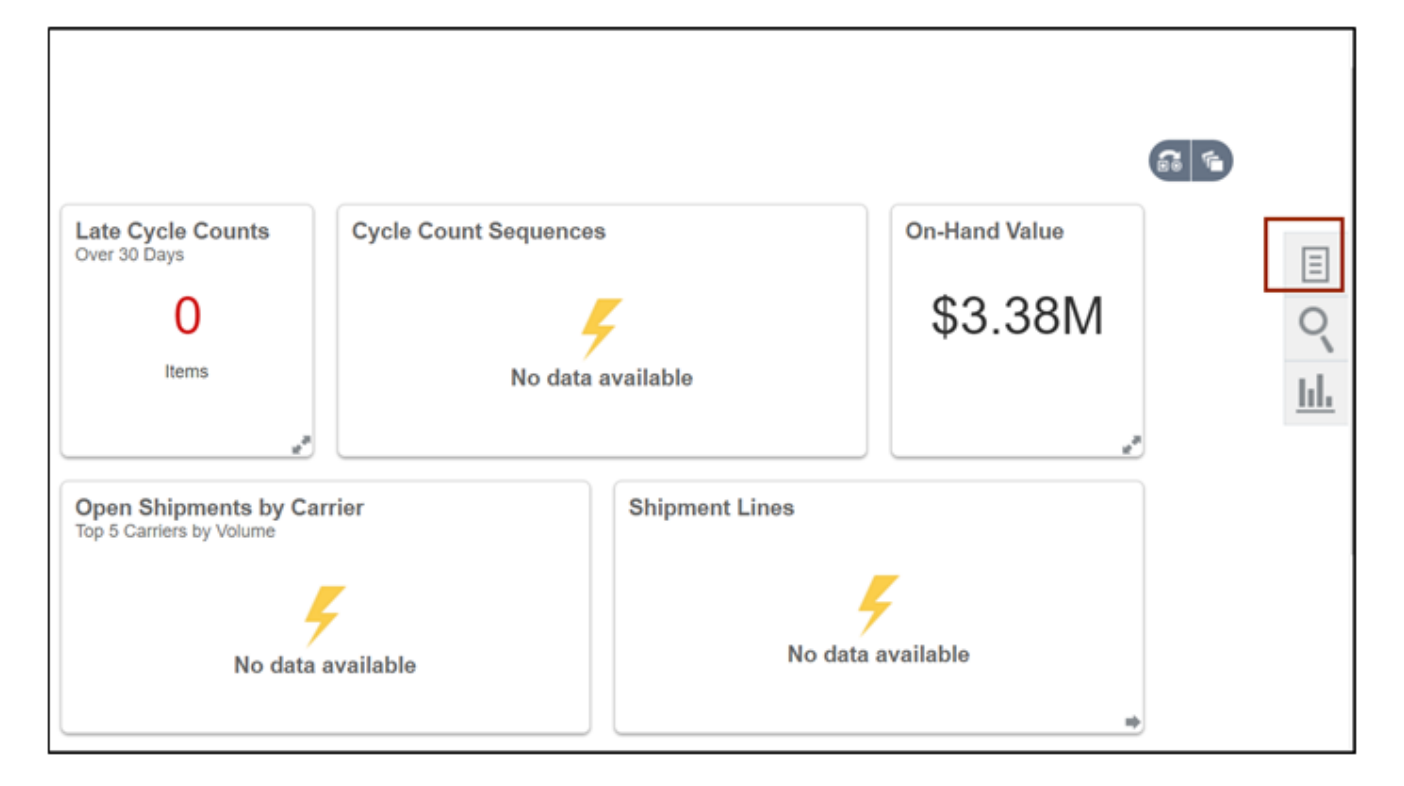

6. On the Inventory Management page click on the Tasks icon.

7. Select Count from the Show Tasks drop-down choice list.

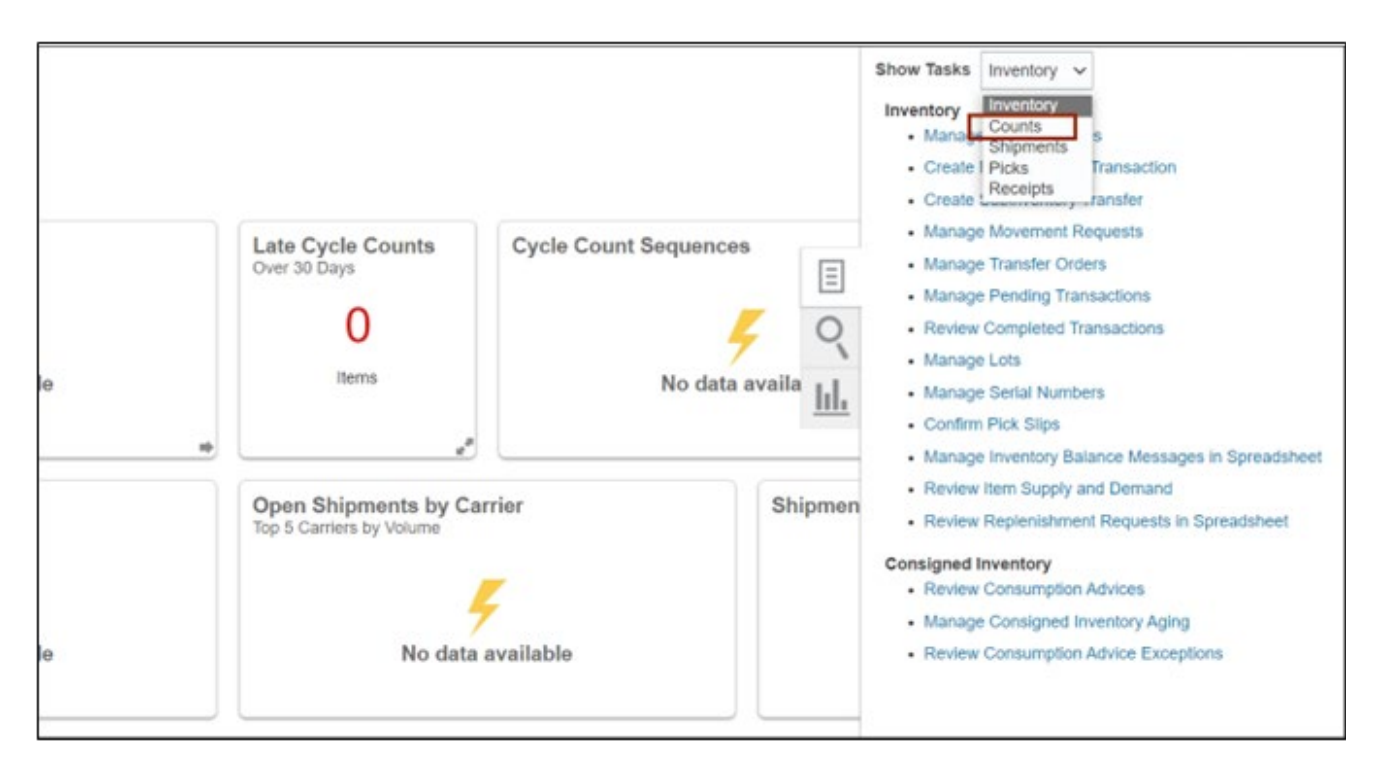

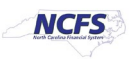

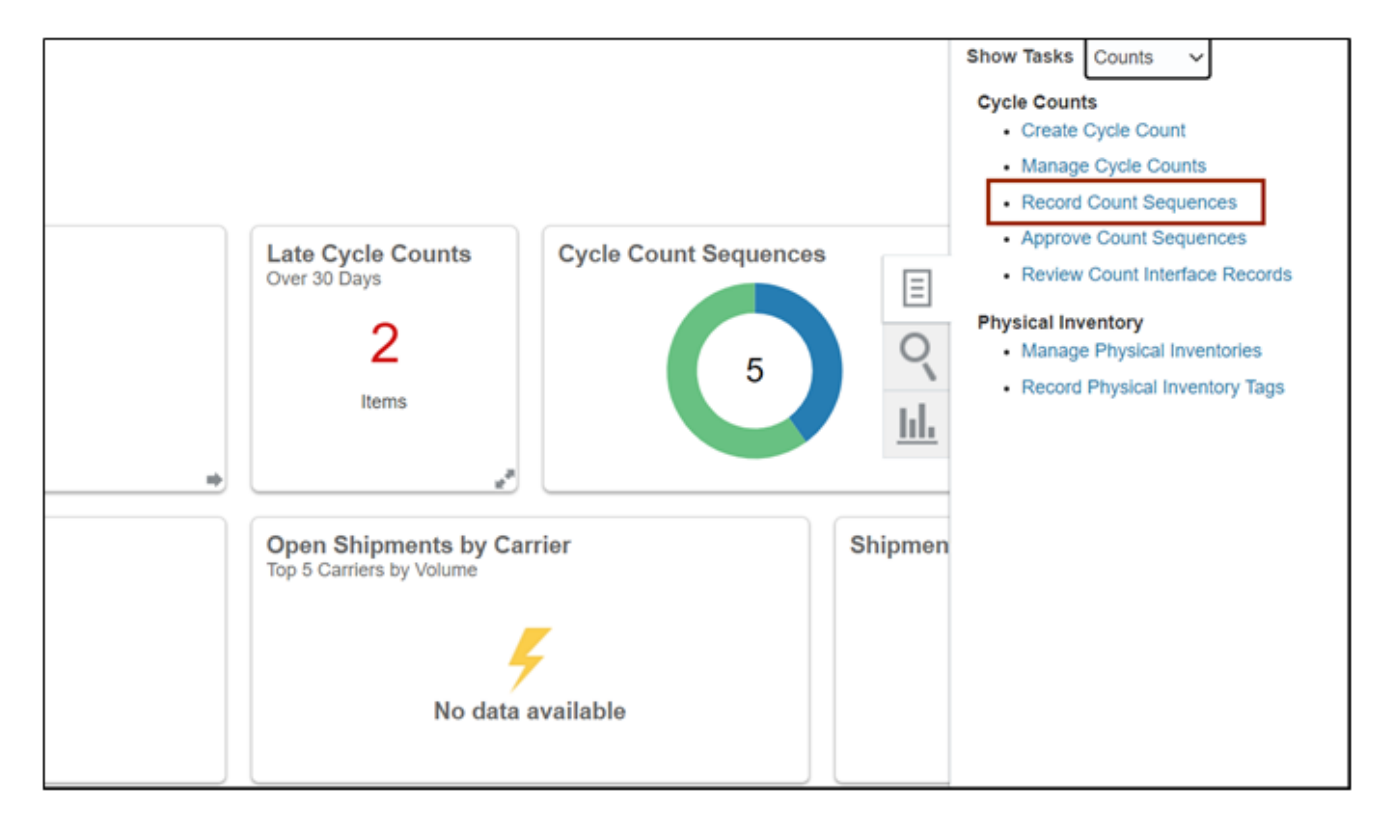

8. From the Cycle Counts area, click Record Count Sequences.

9. On the **Record Count Sequences** page, enter the Count Name in the **Advance Search** criteria section.

| Record Count Sequences ②                         |            |              |        |       |      |
|--------------------------------------------------|------------|--------------|--------|-------|------|
| Organization = 4210451 Currency = US Dollar      |            |              |        |       |      |
| ✓ Advanced Search                                |            |              |        |       | Sa   |
| * Count Name Equais ~ [SIT1 4210451 Cycle Count] | Locator    | Equals 🗸     |        |       |      |
| From Count Sequence                              | Item       | Q            |        |       |      |
| To Count Sequence                                | Lot        | Equals 🗸     |        | •     |      |
| Subinventory Equals ~                            | Count Type | Equals 🗸 All | ~      |       |      |
|                                                  |            |              | Search | Reset | Save |

Note: Count Name will be set up beforehand by the Warehouse Manager security role user.

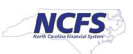

#### 10. Click the **Search** button.

| nt Sequences ②          |                          |            |              |                   | Save Submit       | Cancel   |
|-------------------------|--------------------------|------------|--------------|-------------------|-------------------|----------|
| 51 Currency = US Dollar |                          |            |              |                   |                   |          |
| Search                  |                          |            |              |                   | Saved Search      | $\sim$   |
|                         |                          |            |              |                   | * F               | Required |
| * Count Name Equals ~   | SIT1 4210451 Cycle Count | Locator    | Equals 🗸     |                   | •                 |          |
| From Count Sequence     |                          | Item       | Q            | ]                 |                   |          |
| To Count Sequence       |                          | Lot        | Equals 🗸     | •                 |                   |          |
| Subinventory Equals ~   | •                        | Count Type | Equals 🗸 All | ~                 |                   |          |
|                         |                          |            |              | Search Reset Save | e Add Fields ¥ Re | eorder   |

## 11. Enter the **Count Quantity** and any required fields.

| R | Lecord Count Sequences (?) Submit Gancel                                                                                                    |    |                  |   |      |   |         |          |              |                         |                               |                           |    |
|---|----------------------------------------------------------------------------------------------------|----|------------------|---|------|---|---------|----------|--------------|-------------------------|-------------------------------|---------------------------|----|
| s | Impanization = 4210451 Currency = US Dollar         Advanced Search         Search Results: SIT1 4210451 Cycle Count         Actions • View • + View • + Vi |    |                  |   |      |   |         |          |              |                         |                               |                           |    |
| - | Actions View + / X<br>Count<br>Sequence Item Count<br>Quantity Count UOM Reason Comments                                                                                                    |    |                  |   |      |   |         | Comments | * Counted By | * Count Date            | Serial<br>Numbers<br>Required | Additional<br>Information |    |
|   | •                                                                                                    | 53 | P0011585         | 3 | CASE | • | Missing | •        |              | Super User 1, Trainir 👻 | 4/18/23                       | . Not required            | Ģ  |
|   | •                                                                                                    | 57 | <b>F</b> 0002472 |   | BOX  | • |         | ٠        |              | Super User 1, Trainir 🔻 | 4/18/23                       | . Not required            | ç, |
| _ | +                                                                                                    | 59 | <b>7</b> 0011585 |   | CASE | • |         | ٠        |              | Super User 1, Trainir 👻 | 4/18/23                       | . Not required            | ,  |

#### 12. Click the Save button.

| d Count S         | Sequences (?        | )                 |           |           |          |                         |              | Save                          | Submit Cancel             |
|-------------------|---------------------|-------------------|-----------|-----------|----------|-------------------------|--------------|-------------------------------|---------------------------|
| on = 4210451      | Currency = US Dolla | r                 |           |           |          |                         |              |                               |                           |
| vanced Se         | arch                |                   |           |           |          |                         |              | Saved Search                  | n ~                       |
| Results:          | SIT1 4210451        | Cycle Coun        | t         |           |          |                         |              |                               |                           |
| ▼ View ▼          | + 🖌 ×               |                   |           |           |          |                         |              |                               |                           |
| Count<br>Sequence | Item                | Count<br>Quantity | Count UOM | Reason    | Comments | * Counted By            | * Count Date | Serial<br>Numbers<br>Required | Additional<br>Information |
| 53                | <b>P</b> 0011585    | 3                 | CASE 💌    | Missing 💌 |          | Super User 1, Trainir 💌 | 4/18/23      | . Not required                | ş                         |
| 57                | <b>F</b> 0002472    |                   | BOX 💌     | •         |          | Super User 1, Trainir 🔻 | 4/18/23      | . Not required                | Ģ                         |
| 59                | <b>P</b> 0011585    |                   | CASE 🔻    | •         |          | Super User 1, Trainir 👻 | 4/18/23      | . Not required                | Ģ                         |
|                   |                     |                   |           |           |          |                         |              |                               |                           |

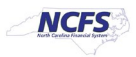

### 13. Click the **Submit** button.

| cor   | d Count \$   | Sequences (           | D                                |         |    |         |   |          |                         |              | Save                          | Submit Gancel |
|-------|--------------|-----------------------|----------------------------------|---------|----|---------|---|----------|-------------------------|--------------|-------------------------------|---------------|
| izati | on = 4210451 | Currency = US Doll    | ar                               |         |    |         |   |          |                         |              |                               |               |
| Ad    | vanced Se    | arch                  |                                  |         |    |         |   |          |                         |              | Saved Se                      | arch 🗸        |
| tons  | Results: •   | SIT1 4210451<br>+ / × | Cycle Count<br>Count<br>Quantity | Count U | ом | Reason  |   | Comments | * Counted By            | * Count Date | Serial<br>Numbers<br>Required | Additional    |
| ۶.    | 53           | <b>F0011585</b>       | 3                                | CASE    | •  | Missing | • |          | Super User 1, Trainir 👻 | 4/18/23      | . Not required                | 5             |
|       | 57           | <b>*</b> 0002472      |                                  | BOX     | •  |         | • |          | Super User 1, Trainir 👻 | 4/18/23      | . Not required                | Ģ             |
| 1     |              |                       |                                  |         |    |         |   |          |                         |              |                               |               |

Once submitted, the Cycle Count Approver will be notified to approve, reject, or request a recount of this cycle count.

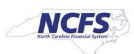

### **Approve Cycle Counts**

Note: This portion of the cycle counting process is managed by the Inventory Warehouse Approver security role user with associated course **INV110 – Inventory Warehouse Approver.** 

To approve cycle counts in NCFS, please follow the steps below:

1. On the **Home** page, under the **Supply Chain Execution** tab, click the **Inventory Management** app.

| Good afternoon, IN                                                                    | V WAREHOUSE APPROVER 1900! |  |
|---------------------------------------------------------------------------------------|----------------------------|--|
| Supply Chain Execution Tools                                                          |                            |  |
| QUICK ACTIONS                                                                         | APPS                       |  |
| <ul> <li>Create Miscellaneous Transaction</li> <li>Approve Count Sequences</li> </ul> | Inventory<br>Management    |  |

In this example, we chose **4210451**). Click the **Apply** button.

| Inventory M                    | anagement ⑦                    |   |                                                    |                       |                         |                                                                                        |   |
|--------------------------------|--------------------------------|---|----------------------------------------------------|-----------------------|-------------------------|----------------------------------------------------------------------------------------|---|
| Inventory Organ                | nization All                   |   |                                                    |                       |                         | <b>a</b>                                                                               | ) |
| Picks                          |                                | * | Late Cycle Counts<br>Over 30 Days<br>35<br>Items   | Cycle Count Sequences | To Approve<br>To Record | Select Organization<br>Inventory Organization<br>4210451<br>All<br>All<br>All<br>Apply |   |
| Open Shipr<br>Top 5 Priorities | nents by Priority<br>by Volume |   | Open Shipments by Carr<br>Top 5 Carriers by Volume | rier 🗖                | Shipment Lines          | Awating Pic<br>Awating Pic<br>Backordered                                              |   |

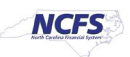

3. Click the Tasks [ ] icon. Under the *Cycle Counts* section, select the Approve Count Sequences link.

| Inventory Management ②         |               | Show Tasks Counts  Cycle Counts |
|--------------------------------|---------------|---------------------------------|
| Inventory Organization 4210451 |               | Approve Count Sequences         |
| Cycle Count Sequences          | On-Hand Value |                                 |
| 5 To Approve                   | \$9.95M       | <u>lıl.</u>                     |
|                                |               |                                 |
|                                | e*            |                                 |

4. Select the appropriate **Name** from the *Count Name* drop-down choice list.

In this example we chose **SIT1 4210451 Cycle Count**) and **Pending Approval** option from the *Approval Status* drop-down.

Click the Search button.

|                                                  |   |                 | Inventory Organization 421045 | 1 Change Organization               |
|--------------------------------------------------|---|-----------------|-------------------------------|-------------------------------------|
| Approve Count Sequences ⑦                        |   |                 |                               | Save Sub <u>m</u> it <u>C</u> ancel |
| Organization = 4210451 Currency = US Dollar      |   |                 |                               |                                     |
| ▲ Advanced Search                                |   |                 |                               | Saved Search 🗸                      |
|                                                  | 7 |                 |                               | * Required                          |
| * Count Name Equals V SIT1 4210451 Cycle Count V |   | Item            | Q                             |                                     |
| From Count Sequence                              | - | Counted By      | Equals V                      | •                                   |
| To Count Sequence                                |   | Reason          | Equals 🗸                      | -                                   |
| Subinventory Equals ~                            | • | Approval Status | Equals V Pending approval     | $\neg$                              |
|                                                  |   |                 | Search Reset Save.            | . Add Fields <b>v</b> Reorder       |
| Or and Deputte                                   |   |                 |                               |                                     |
| Search Results                                   |   |                 |                               |                                     |

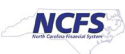

5. Select the **Count Sequence** that you want to view. Scroll to the right for more information and options.

|   |                                              |     |                       |            |      |                     |                  |                       |                | Inventor  | Organization 4210                | 0451 Change Org                   | anization             |              |
|---|----------------------------------------------|-----|-----------------------|------------|------|---------------------|------------------|-----------------------|----------------|-----------|----------------------------------|-----------------------------------|-----------------------|--------------|
| ŀ | Approve Count Sequences ⑦ Save Submit Cancel |     |                       |            |      |                     |                  |                       |                |           |                                  |                                   |                       |              |
| c | Organization = 4210451 Currency = US Dollar  |     |                       |            |      |                     |                  |                       |                |           |                                  |                                   |                       |              |
|   | ► Advanced Search Saved Search v             |     |                       |            |      |                     |                  |                       |                |           |                                  | ~                                 |                       |              |
| S | Search Results: SIT1 4210451 Cycle Count     |     |                       |            |      |                     |                  |                       |                |           |                                  |                                   |                       |              |
|   | Actio                                        | ons | ▼ View ▼              | / <u>7</u> | Reje | ct Recount A        | pprove           |                       |                |           |                                  |                                   |                       |              |
|   |                                              |     | Count ▲ ♥<br>Sequence | Item       |      | ltem<br>Description | Category Name    | Count Sequence Status | Count Quantity | Count UOM | Primary<br>Suggested<br>Quantity | Primary<br>Adjustment<br>Quantity | Deviatior<br>Percenta | Adjı<br>Valı |
|   | )                                            |     | 54                    | 0015368    |      | CARBON PENC         | 141218-Coated    | Pending approval      | 1,515          | PACKAGE   | 1,512                            | 3                                 | 0.19841               | 27.5         |
|   | )                                            | •   | 55                    | 0002470    |      | BIC METAL POI       | 441217-Writing i | Pending approval      | 5              | BOX       | 875                              | -870                              | -99.42                | -5,4!        |
| l | •                                            |     |                       |            |      |                     |                  |                       |                |           |                                  |                                   |                       | •            |
|   |                                              |     |                       |            |      |                     |                  |                       |                |           |                                  |                                   |                       |              |
|   |                                              |     |                       |            |      |                     |                  |                       |                |           |                                  |                                   |                       |              |

6. Select a **Reason** from the drop-down list.

| Approve Count Sequences ⑦ submit C          |                                                              |                                  |                                   |                                        |        |   |          |                  |               | <u>C</u> ancel               |
|---------------------------------------------|--------------------------------------------------------------|----------------------------------|-----------------------------------|----------------------------------------|--------|---|----------|------------------|---------------|------------------------------|
| Organization = 4210451 Currency = US Dollar |                                                              |                                  |                                   |                                        |        |   |          |                  |               |                              |
| Advanced Search Saved Search                |                                                              |                                  |                                   |                                        |        |   |          |                  |               | ~                            |
| Se                                          | Search Results: SIT1 4210451 Cycle Count<br>Actions ▼ View ▼ |                                  |                                   |                                        |        |   |          |                  |               |                              |
| ity                                         | Count UOM                                                    | Primary<br>Suggested<br>Quantity | Primary<br>Adjustment<br>Quantity | Deviatior Adjustment<br>Percenta Value | Reason |   | Comments | * Reviewed By    | * Review Date | Serial<br>Numbers<br>Recorde |
|                                             | PACKAGE                                                      | 1,512                            | 3                                 | 0.19841 27.541                         |        | • |          | THORPE, MUHAM    | 4/20/23       | Not requir                   |
|                                             | BOX                                                          | 875                              | -870                              | -99.425,457.336                        |        |   |          | THORPE, MUHAMMAD | 4/20/23       | Not requir                   |
|                                             |                                                              |                                  |                                   |                                        |        |   |          |                  |               | ÷.                           |
|                                             |                                                              |                                  |                                   |                                        |        |   |          |                  |               |                              |

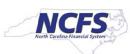

7. Click the **Approve** or **Reject** or **Recount** button.

|                                              |                                             |                                                                                 |                   |          | In               | ventory Organizatio | n 4210451 Cha                 | ange Organiza | ition    |  |
|----------------------------------------------|---------------------------------------------|---------------------------------------------------------------------------------|-------------------|----------|------------------|---------------------|-------------------------------|---------------|----------|--|
| Approve Count Sequences ⑦ Save Submit Cancel |                                             |                                                                                 |                   |          |                  |                     |                               |               |          |  |
| Organization                                 | Organization = 4210451 Currency = US Dollar |                                                                                 |                   |          |                  |                     |                               |               |          |  |
| ► Adva                                       | Advanced Search Saved Search                |                                                                                 |                   |          |                  |                     |                               |               |          |  |
| Search F                                     | Results: SIT1                               | 4210451 Cycle Count<br>Reject Recount<br>Deviation Adjustment<br>Percenta Value | Approve<br>Reason | Comments | * Reviewed By    | * Review Date       | Serial<br>Numbers<br>Recorded | Recounts      | Subinven |  |
|                                              | 3                                           | 0.19841 27.541                                                                  |                   |          | THORPE, MUHAMMAD | 4/19/23             | Not required                  | 0             | 02E2     |  |
|                                              | -870                                        | -99.425,457.336                                                                 |                   |          | THORPE, MUHAM 🔻  | 4/19/23             | Not required                  | 0             | 0212     |  |
| •                                            |                                             |                                                                                 |                   |          |                  |                     |                               |               | +        |  |

#### 8. Click the **Save** button.

| Approve Count Sequences ⑦ Save              |                                          |                                  |                                   |                                        |         |          |                  |               | <u>C</u> ancel               |  |
|---------------------------------------------|------------------------------------------|----------------------------------|-----------------------------------|----------------------------------------|---------|----------|------------------|---------------|------------------------------|--|
| Organization = 4210451 Currency = US Dollar |                                          |                                  |                                   |                                        |         |          |                  |               |                              |  |
| Advanced Search     Saved Search            |                                          |                                  |                                   |                                        |         |          |                  |               | ~                            |  |
| Sea                                         | Search Results: SIT1 4210451 Cycle Count |                                  |                                   |                                        |         |          |                  |               |                              |  |
| A                                           | ctions <b>v</b> View <b>v</b>            | N 🛒 Rej                          | ect Recount A                     | Approve                                |         |          |                  |               |                              |  |
| ity                                         | Count UOM                                | Primary<br>Suggested<br>Quantity | Primary<br>Adjustment<br>Quantity | Deviatior Adjustment<br>Percenta Value | Reason  | Comments | * Reviewed By    | * Review Date | Serial<br>Numberঃ<br>Recorde |  |
|                                             | PACKAGE                                  | 1,512                            | 3                                 | 0.19841 27.541                         | Missing |          | THORPE, MUHAM    | 4/20/23       | Not requir                   |  |
|                                             | BOX                                      | 875                              | -870                              | -99.425,457.336                        |         |          | THORPE, MUHAMMAD | 4/20/23       | Not requir                   |  |
| 4                                           |                                          |                                  |                                   |                                        |         |          |                  |               | ۱.                           |  |

9. Click the **Submit** button to submit your selected action.

| Approve Count Sequences ⑦ Save Submit C                                   |           |                                  |                                   |                                        |         |          |                  |               |                              |  |
|---------------------------------------------------------------------------|-----------|----------------------------------|-----------------------------------|----------------------------------------|---------|----------|------------------|---------------|------------------------------|--|
| Organization = 4210451 Currency = US Dollar  Advanced Search Saved Search |           |                                  |                                   |                                        |         |          |                  |               |                              |  |
| Search Results: SIT1 4210451 Cycle Count                                  |           |                                  |                                   |                                        |         |          |                  |               |                              |  |
| Actions 🔻 View 👻 🎢 Reject Recount Approve                                 |           |                                  |                                   |                                        |         |          |                  |               |                              |  |
| ity                                                                       | Count UOM | Primary<br>Suggested<br>Quantity | Primary<br>Adjustment<br>Quantity | Deviatior Adjustment<br>Percenta Value | Reason  | Comments | * Reviewed By    | * Review Date | Serial<br>Numbers<br>Recorde |  |
|                                                                           | PACKAGE   | 1,512                            | 3                                 | 0.19841 27.541                         | Missing |          | THORPE, MUHAM    | 4/20/23       | Not requir                   |  |
|                                                                           | BOX       | 875                              | -870                              | -99.425,457.336                        |         |          | THORPE, MUHAMMAD | 4/20/23       | Not requir                   |  |
| 4                                                                         |           |                                  |                                   |                                        |         |          |                  |               | ÷                            |  |

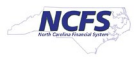

# Wrap-Up

This QRG covers the cycle counting process for inventory agencies using NCFS. The cycle counting process is used to assess stock levels within an inventory organization and correct any discrepancies.

### Additional Resources

- INV 103: Warehouse Staff (WBT)
- INV 105: Inventory Management (ILT)
- INV 101: Inventory Agency Manager (ILT)
- INV 110: Warehouse Approver
- INV-03, INV-15, INV-20, and INV-28: <u>https://www.osc.nc.gov/training/ncfs-help-documents</u> (QRG)

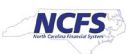